## How to setup Windows Firewall logging for dropped packets

Last Modified on 10/06/2022 4:18 am EDT

Enable logging with Windows Firewall to monitor dropped packets

## **Procedure Steps**

**NOTE:** This is relevant if the customer is using Windows Firewall functions and features.

- 1. Launch Windows Firewall with Advanced Security.
- 2. Click [Action].
- 3. Click [Properties].
- 4. On the "Domain Profile" tab, click "Customize" under Logging.
- 5. On the "Log dropped packets" drop down, select "Yes".
- 6. On the same window, note where it says "Default path for the log file is:", as this is where the log file will be stored when it is generated.
- 7. Attempt to re-run an application that is attempting to establish a connection, and then review the log file.

## Applies To

Windows Firewall

## Additional Information